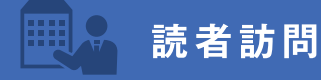

当社取引先の方をはじめ、 読者の方にご登場いただき、 ご紹介させていただきます。

## 第185回 三和レジン工業株式会社

## 物流業界の"縁の下の力持ち"

~「必要とされている方に必要なものを 必要な時にお届けする」をモットーに~

今回は昨年度のIT導入補助金を活用して、弊社の販売管理システム『ELB BU @30』

をご導入いただきました三和レジン工業(株)の昆田社長をお訪ねしました。

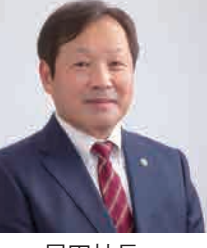

昆田社長

#### 輸送時の緩衝材ならお任せを

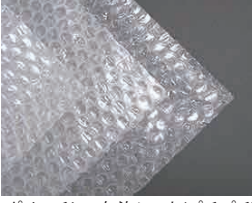

同社は皆様よくご存じのプチプチなどの輸送・運搬時に必要な包装資材、緩衝材

を生産なさってます。またアルミ蒸着断熱シートやレジャー シートなどの応用製品も多数手掛けておられます。近年、通 信販売の拡大により、梱包資材の需要が高まる中、大型倉庫 会社や梱包配送拠点では、保管スペースの確保が課題となっ てきています。同社では関西圏の配送拠点へ1~1.5時間程度 で対応できる体制を整えており、小ロットでの頻繁な配送が

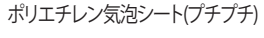

可能です。これにより、遠方からの高額な運賃や倉庫代を削減でき、さらに迅速な 納期対応も大きな強みとなります。豊富な材料と多様な設備・保管体制を活かし、 まさに『必要なものを必要な時に届ける』を実践なさっています。

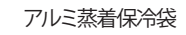

#### お困りごとの問題解決

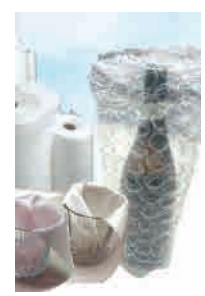

同社では一般的な緩衝材だけでなく、お客様のご要望に応じたいろいろなアイデア製品 も開発なさっています。車のダッシュボードやハンドルを日差しから遮るカーシェード、 ECサイト物流倉庫から出荷される一升瓶用の大粒プチプチ袋、3Sにおける定位置管理をす る為の3Sスマートシートなど、ユニークな商品開発に取り組んでおられます。 また緩衝材だけにこだわらず、お客様のお困りごとを解決するための商品開発をどしどし 進めていきたいとおっしゃっていました。そしてそのためには多能工化を進めると共に社 員教育にも力を入れ、将来的には斬新な勤務体系なども構築して若い人が進んで来てくれ る会社を目指したいとおっしゃっていました。 そんな将来が楽しみな同社のますますの発展を祈念して帰路につきました。 (米田)

大粒気泡緩衝材 (お酒等瓶緩衝材)

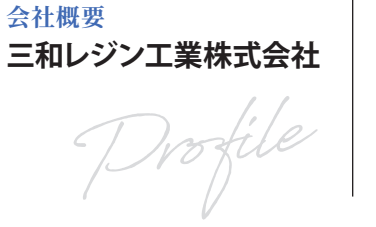

お話を伺った方 代表取締役 昆田 武久 様

会社の所在地 〒573-0116 大阪府枚方市杉責谷 1 丁目 29 番地

> TEL 072-858-3023 FAX : 072-859-3025 https://www.sanwarejin.com/

発泡ポリエチレンシート加工販売

### □ 編集後記

関西万博、行かれましたか?私の周りでは行ったという人がまだあまりいないようです。 しかし、一回は行っておきたいという声はけっこう聞きますね。これから暑くなるし、閉幕 が近づくと混むし、できれば早く行っておきたいと思いながらズルズルと日が過ぎてい きます。いつになったら「行ってきましたよ」って書けるのでしょうか。

電話番号

事業内容

URL

### [Sys:port] シスポート株式会社

〒610-0361 京都府京田辺市河原平田23-16 Tel.0774-63-1131(代) Fax.0774-63-1130 https://www.sysport.co.jp

【シスポート】情報提供機関誌

#### スタッフの (...) 【万博行く人行かぬ人】 関西万博の開会からしばらく経ちます。

開会前から(そして開会後も)いろいろ言われているのはご存じ のとおりですが「そんなこと言いつつも、みんな一度ぐらいは行く でしょ?」と思っていました。

ところが実際には「えっ本当に行くの!?」と驚かれることが多く、 あれ想像と違うな……? と逆にびっくりしています。

今回つぶやきを担当するにあたってバックナンバーを読み返し たのですが、少なくともここ数か月では万博の話題はちらりと 触れられている程度。ちょっと温度差を感じています。

私自身、今回の万博に思うところがないわけではありません。 ですが、いろんな国や人が頑張って用意したものを見てみたい、 単純に楽しそうだし、何か学びが得られればしめたもの、という 気持ちの方が強いです。

そこに、生きている間にこんなに近くでやることはもうないかも、 という予感を加えると、冒頭の「一度ぐらいは」という気持ちにつ ながっていきます。

もし実際に行ったとしたら、大屋根リングにはぜひ登ってみたい と思っています。上からの眺めが非常にいいという話ですが、

# 

Netflixで配信されている『新幹線大爆破』という を見ました。地上波放送でもそのPR画像は流れてい ので映画のことをご存じの方も多いかと思います。

この映画、実は1975年に封切られた同名の劇場映 リメーク版です。原作で爆弾を仕掛けられたのは、東 博多行きの新幹線「ひかり109号」。時速80km以下にな 爆発するという爆弾を仕掛けられた0系ひかり号が し、高倉健、千葉真一、宇津井健など豪華キャストが いた手に汗握る面白い映画でした。

今回のリメーク版では新青森発東京行き「はやぶ 号」に爆弾が仕掛けられ、時速100km以下になると爆 るという想定。「東海道・山陽新幹線」から「東北新幹線 と舞台が変わっています。

前作の時は、新幹線を爆破するなどとは何事だと 訳で当時の国鉄の協力が一切得られなかったそう が、今回はJR東日本が全面的に協力し、かなりリアル 画となっています。

新青森・東京間を何日もかけて7往復もして車内の撮 したそうです。また、普段見ることができない新幹線

このQ-infoは、お取引先様をはじめシスポー スタッフがいろいろとお世話になっている方、 Replyシートで購読のご希望をいただいた方、シ スポートスタッフが最近名刺交換をさせていた だいた方などにお送りしております。

で意見、ご感想や送付の要否などは添付のRe ・ シート(QRコードからのWebフォーム)でお かせ下さい。

2025年6月発行 第210号 SINCE 2008.1

逆に下から見上げるのも木組みを観察できたり大きさが 際立ったりと、また別の迫力がありそうです。

- あとはもちろん月の石も外せません。
- 55年前の大阪万博で熱狂的な話題を提供した月の石。
- 今回はアポロ計画の最後の有人月面着陸が行われたアポロ 17号が持ち帰った月の石を開幕直前になって米国館で展示 してくれることになりました。
- これで私も「万博で月の石を見た人」になることができます。 もう諸先輩がたに大きい顔はさせません。

……と、ここまで書いたあたりで、万博帰りの自分が「おれは 月の石を見てきたんだぞ」と大きな顔をしている姿がありあり と脳裏に浮かんできました。

- 人のふり見て我がふり直せとはよく言ったものです。
- 実際に行く前から学びを得られる万博、今のところ予定には ない方も「一度ぐらいは」いかがでしょうか。

システム開発部 浅井 康太

## 第195回:新幹線大爆破

| 映画  | 車両センターでの撮影なども行うこ             | とかできたとか。                                                                                                    |
|-----|------------------------------|----------------------------------------------------------------------------------------------------|
| ます  | 鉄道ファンの私は何としてでもる              | この映画を見たい                                                                                                    |
|     | と思い、この映画を見るためにNetf           | lixに加入しまし                                                                                                    |
| 画の  | た。前作も見てましたのでワクワクし            | しながら配信開始                                                                                                    |
| 京発  | 日を待ちました。                     |                                                                                                    |
| ると  | いやぁ、ホントに凄かったですね              | 。素晴らしい映画                                                                                                    |
| 疾走  | でした。車掌役の草彅剛の演技も見事であっという間     |                                                                                                    |
| 出て  | の2時間14分でした。                  |                                                                                                    |
|     | かなり印象に残った場面は、E5系「は           | やぶさ」と高速試                                                                                                    |
| さ60 | 験車「ALFA-X(アルファエックス)」が並走するシーン |                                                                                                    |
| 発す  | です。「ALFA-X」とは東海道・山陽新幹線ではドクター |                                                                                                    |
| 入   | イエローといわれている高速試験車のJR東日本版。     |                                                                                                    |
|     | そんな車両が救出の                    | 1 million 100 million 100 mill |
| いう  | ためにE5系と上下線                   |                                                                                                    |
| です  | を並走するなんて、鉄                   |                                                                                                    |
| な映  | 道ファンとしてはた                    | The second second second second second second second second second second second second second second second se                                                                                                    |
|     | まらない演出となっ                    |                                                                                                    |
| 影を  | ています。                        |                                                                                                    |
| 総合  | 皆さんも是非ご覧下さい。                 | (一丁噛)                                                                                                    |

Presented by Sys:port corp.

**() |T**雜情報

このコーナーではITに関わる いろいろな情報をお届けします。

言語と勉強

1100

0

#### 名刺に書かれたメールアドレスやWi-Fiルーターのパスワードなど、書き写したり入力するのって大変ですよね。 そんなときはiPhoneの文字情報テキスト化機能を使って楽に転記しちゃいましょう!

まずこの機能を使うには、以下の設定がオンになっていることを確認してください。

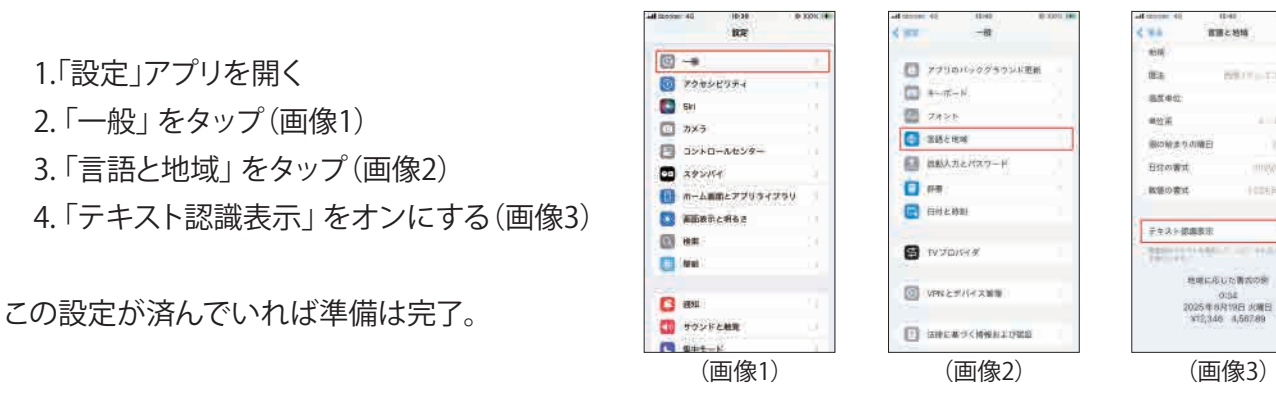

テキスト認識の方法はいくつかありますが、個人的に手軽だと思った方法を2つご紹介

## 【写真アプリに保存されている写真からテキスト化する場合】

「写真」を起動

→写真のテキスト化したい文字の上で長押し

→範囲が選択できるようになるので選択してコピー

※もちろんスクショした画像でもOKなので、インスタなどで本文に貼られている クリックしにくいURL等も画面スクショしてこの方法でコピーが可能に!

## 【カメラアプリでリアルタイムにテキスト化する場合】

「カメラ」アプリを開く

→テキスト化したい対象物にカメラを向ける

→ピントが合えば画面右下にテキスト認識アイコン(画像4)が表示されるのでタップ

→画面に認識されたテキストが表示される(画像5)ので、テキストを長押しして範囲を選択する

→表示されたメニューから「コピー」を選択する

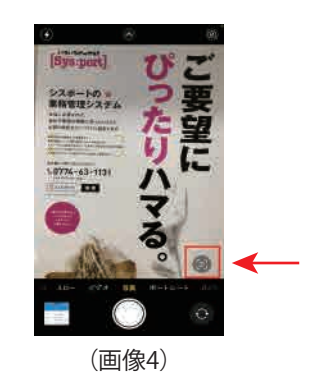

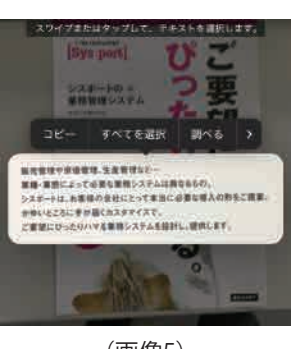

(画像5)

※テキスト認識表示がうまくいかない場合は以下が原因の可能性があります

●iOSのバージョンがiOS 15よりも以前のバージョン。

●写真の画質が悪い、または文字が小さすぎる

●手書き文字や、複雑なフォント、デザインされた文字の場合

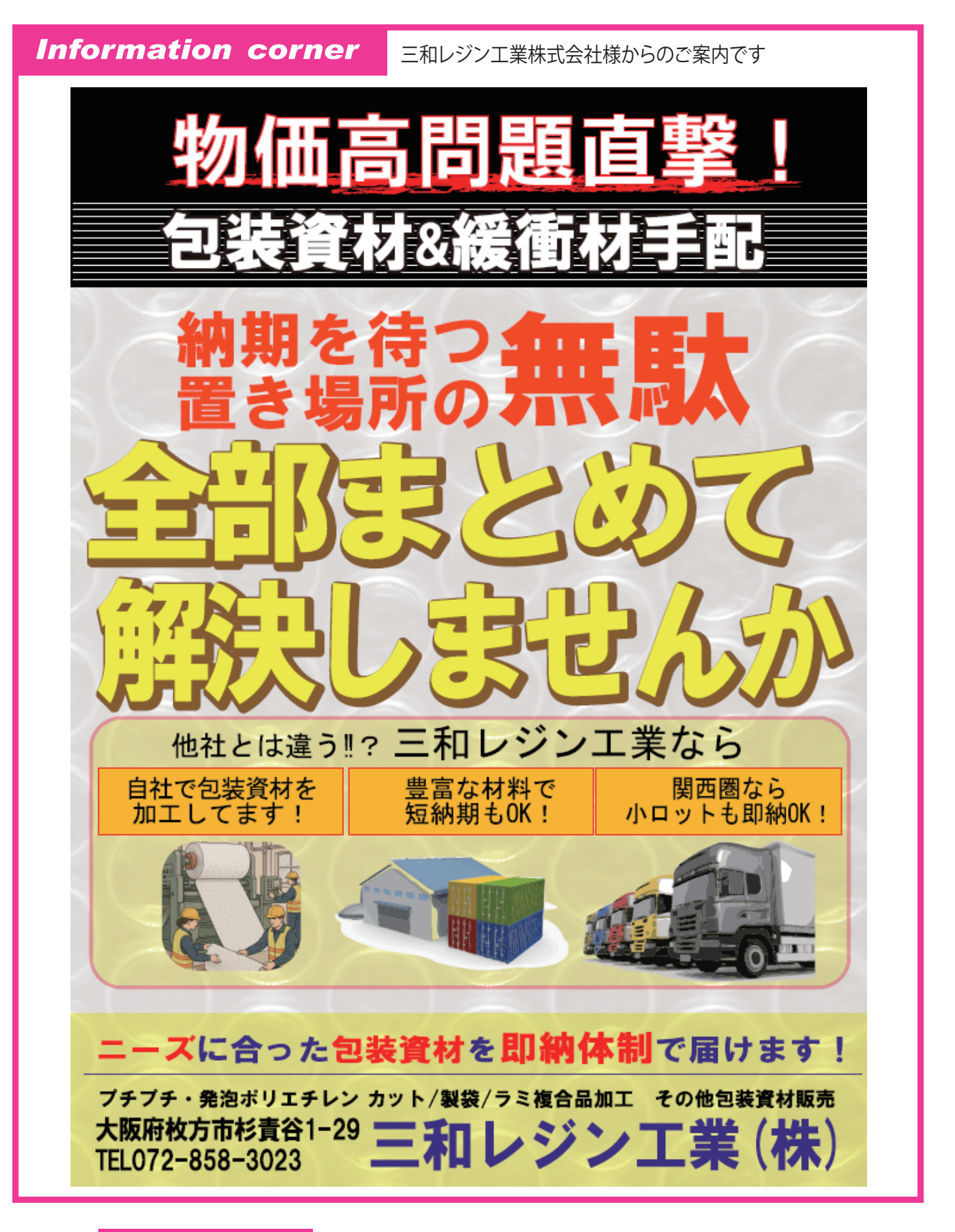

この Information corner に告知や広告などを掲載しませんか? 原稿をお寄せいただいたら無償で掲載させていただきます。 イベントの告知、自社商品の宣伝など、このコーナーをご利用下さい。

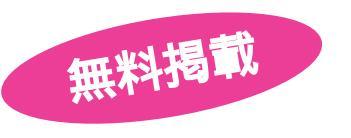

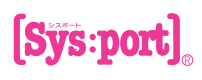